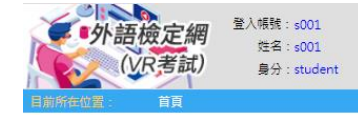

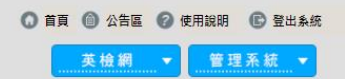

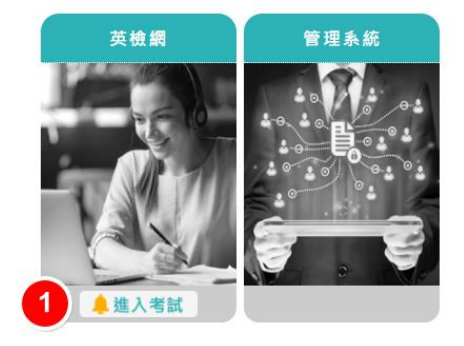

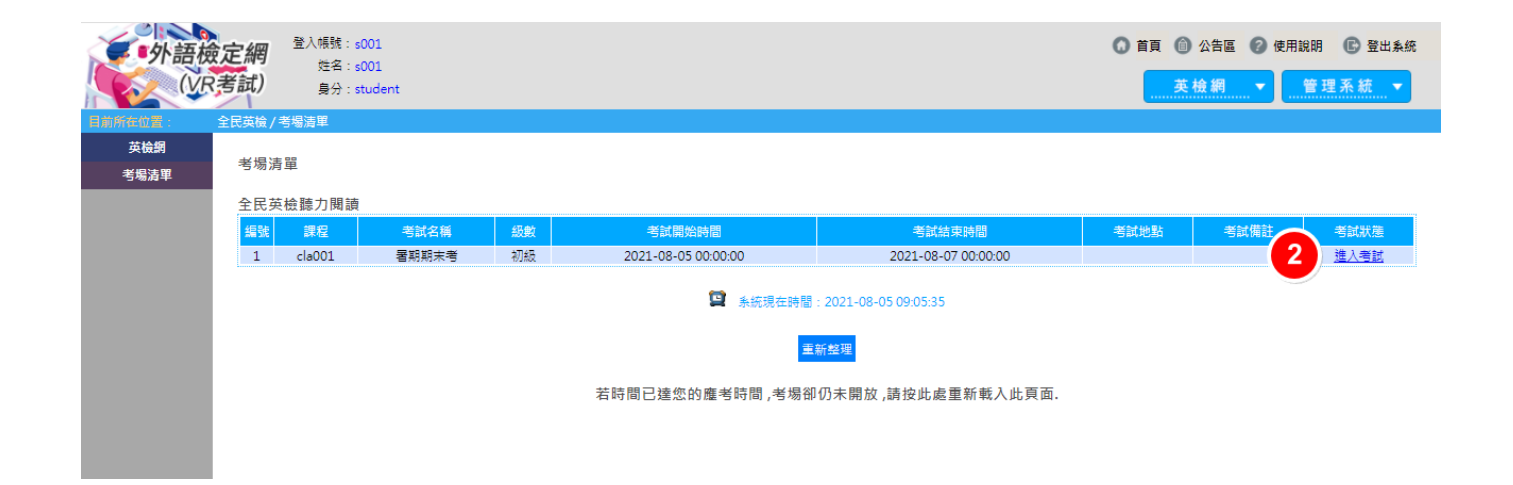

聽力測驗:共分三部分,題型包含 看圖辨義、 問答、 簡短對話,全部是單選題,共25題。聽力測 驗作答不可返回前面修改答案。

| 全民英檢初級-VR考試                                                                   | 隨堂考模擬測驗                                                             |
|-------------------------------------------------------------------------------|---------------------------------------------------------------------|
| 聽力測驗<br>共分三部分,題型包含看圖辨義、問答、簡短對話,全<br>部是單選題,共25題。聽力測驗作答不可返回前面修改<br>答案。 3 進入聽力測驗 | 閱讀測驗<br>共分一部分, 題型包含 詞彙, 全部是單選題, 共25題。<br>閱讀部份可上下一題返回修改答案。<br>進入閱讀測驗 |
|                                                                               | 離開                                                                  |

4.音量測試

進入聽力測驗後,請設定音訊設備並確定可以聽到聲音

·若可以聽到聲音,請點選右邊選項【聽得到進入聽力測驗】

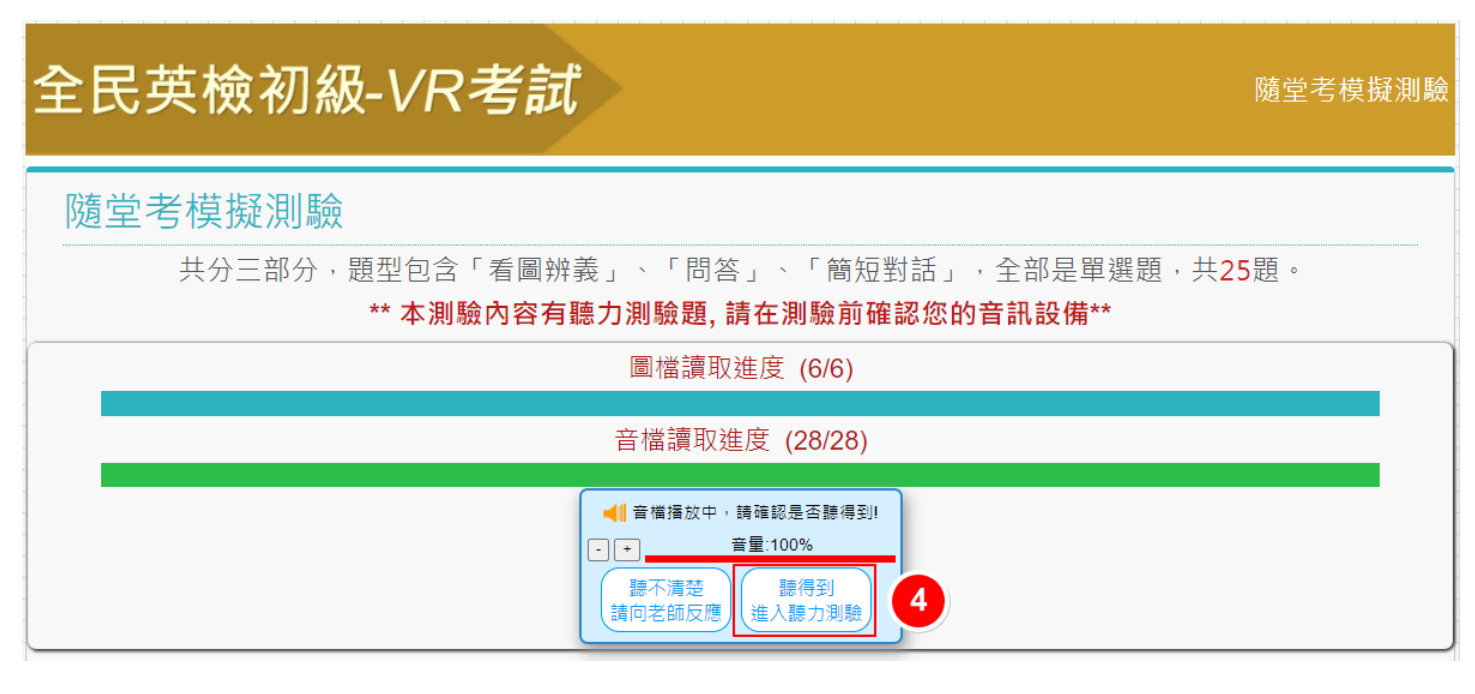

## 全民英檢初級-VR考試

隨堂考模擬測驗

| 隨堂考模擬測驗                                                                     |  |
|-----------------------------------------------------------------------------|--|
| 共分三部分,題型包含「看圖辨義」、「問答」、「簡短對話」,全部是單選題,共25題。<br>** 本測驗內容有聽力測驗題,請在測驗前確認您的音訊設備** |  |
| 圖檔讀取進度 (6/6)                                                                |  |
| 音檔讀取進度 (28/28)                                                              |  |
| 5 開始測驗                                                                      |  |

開始進行測驗:各題型會先顯示答題指示,閱讀完畢後點選【我已讀完答題指示,開始作答】可進入測驗作答。

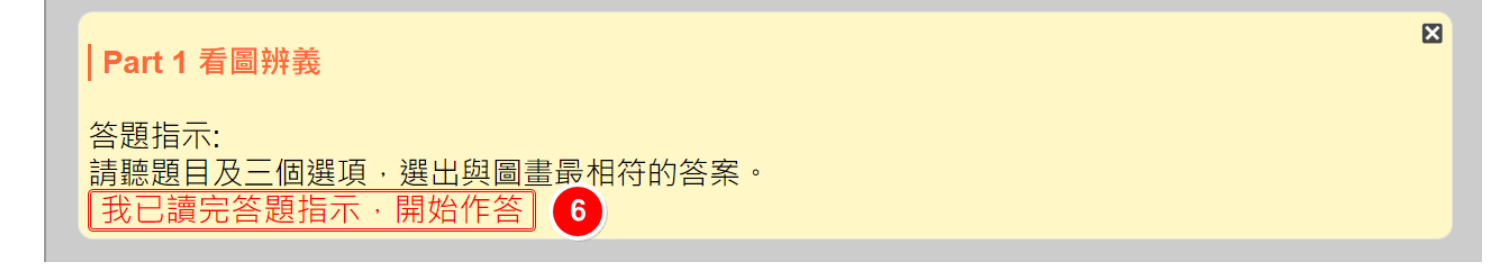

| 全民英檢初級-VR考試                            |            | 隨堂考模擬測      | 驗   |
|----------------------------------------|------------|-------------|-----|
| Devit 4 手回她关                           |            | 作答時間: 00:15 | (8) |
| Fart 1 看 回开我<br>請聽題目及三個選項,選出與圖畫最相符的答案。 | Question 1 |             | _   |
|                                        | 選項 A       |             |     |
|                                        | 選項 B       |             |     |
|                                        | 選項 C       |             | 選項區 |
|                                        |            |             |     |
|                                        |            |             |     |
|                                        |            |             |     |
|                                        |            |             |     |

## 題目音檔播放結束後即可點選【往下一題】繼續作答

| 隨堂考模擬測驗           |
|-------------------|
| 作答時間: 00 : 29 (0) |
| Question 1        |
| 選項 A              |
| 選項 B              |
| 援項 C              |
|                   |
|                   |
|                   |
|                   |
|                   |
|                   |
|                   |
|                   |
|                   |
| 往下<br>一題          |
|                   |

## 須完成聽力測驗最後一題後,才可以點選【交卷】

| 全民英檢初級-VR考試                 |                             | 隨堂考模擬測驗         |  |
|-----------------------------|-----------------------------|-----------------|--|
| Dort 2 節短對託                 |                             | 作答時間: 08:54 (0) |  |
| 請於聽完一段對話和一個相關的問題後,從三個選項中選出最 | Question 25                 |                 |  |
| 適合的答案。                      | (A) Fixing her tapes.       |                 |  |
|                             | (B) Using a computer.       |                 |  |
|                             | (C) Listening to the radio. |                 |  |
|                             |                             |                 |  |
|                             |                             |                 |  |
|                             |                             |                 |  |
|                             |                             |                 |  |
| -<br>-                      |                             |                 |  |
|                             |                             |                 |  |
|                             |                             |                 |  |
|                             |                             |                 |  |
|                             | 9                           |                 |  |
|                             | 往下一題                        | 交卷              |  |

會跳出以下提示,點選【確定】即完成交卷動作。聽力測驗【取消】無功能請勿點選。

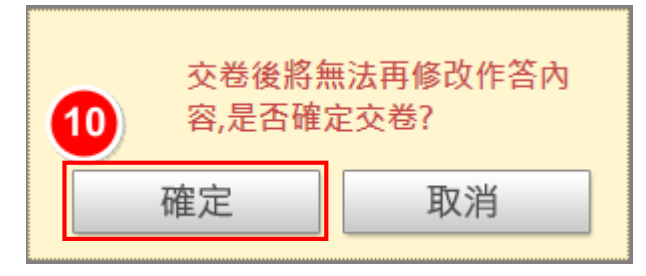

## 需觀看到聽力測驗成績後才進入閱讀測驗

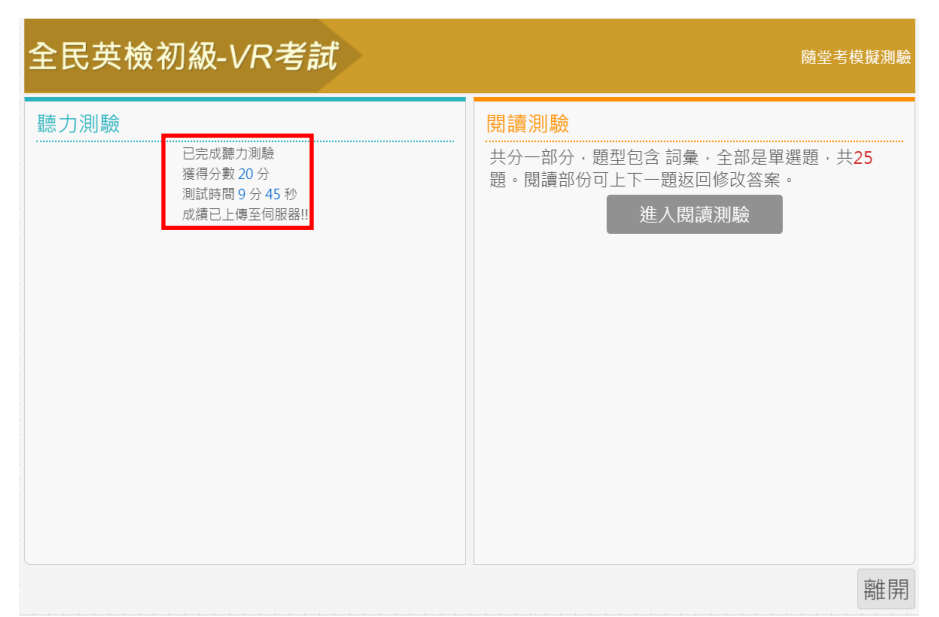

閱讀測驗作答:共分一部分,題型包含「詞彙」,全部是單選題,共25題。閱讀部份可上、下一題返回修改答案。點選【進入閱讀測驗】

| 全民英檢初級-VR考試 | 隨堂考模擬測驗                                                                                               |
|-------------|----------------------------------------------------------------------------------------------------|
| 聽力測驗        | <ul> <li>閉讀測驗</li> <li>共分一部分,題型包含詞彙,全部是單選題,共25</li> <li>題。閱讀部份可上下一題返回修改答案。</li> <li>進入閱讀測驗</li> </ul> |
|             | 离作异                                                                                                   |

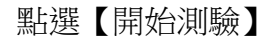

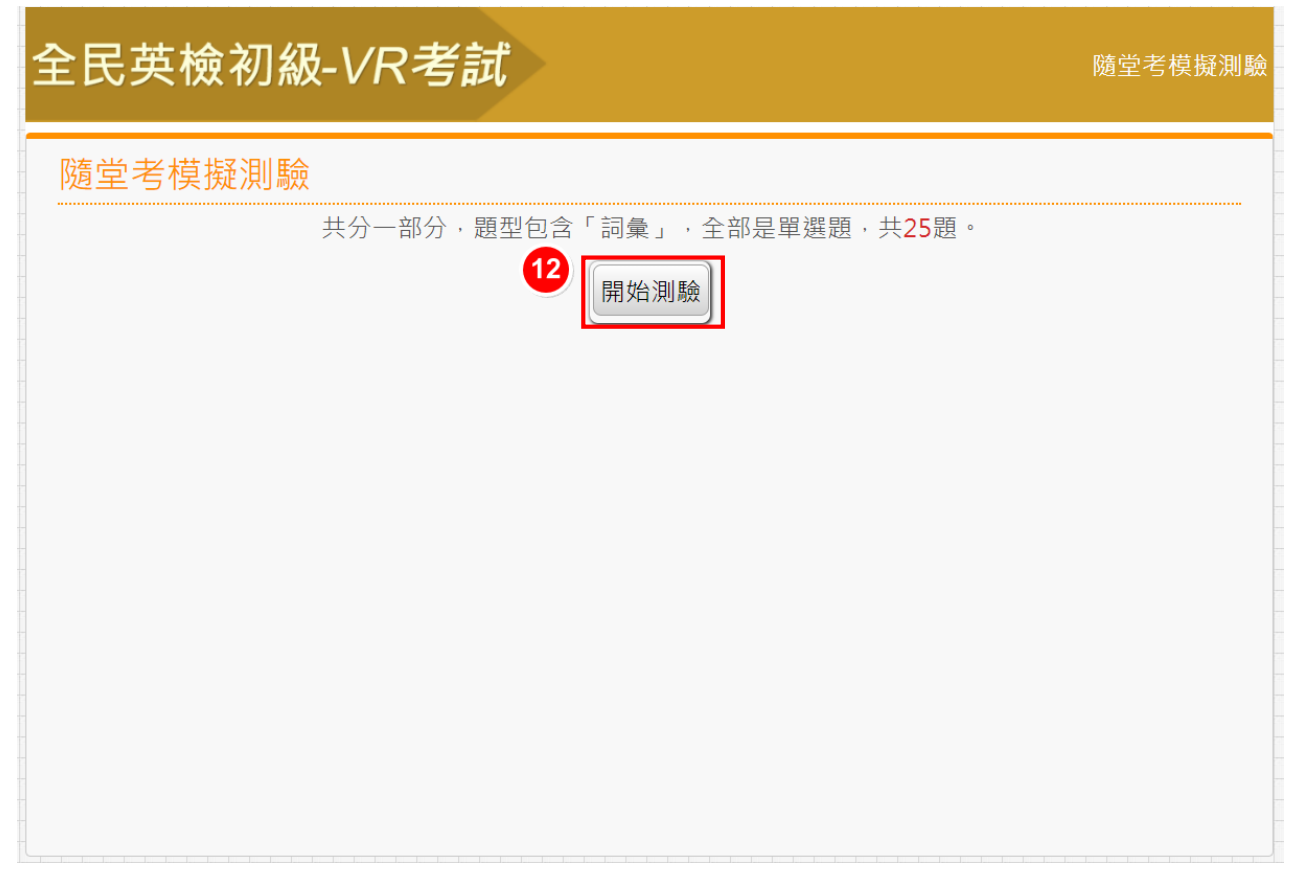

進行測驗 (作答方式與聽力題相同),完成後點選【交卷】即可。

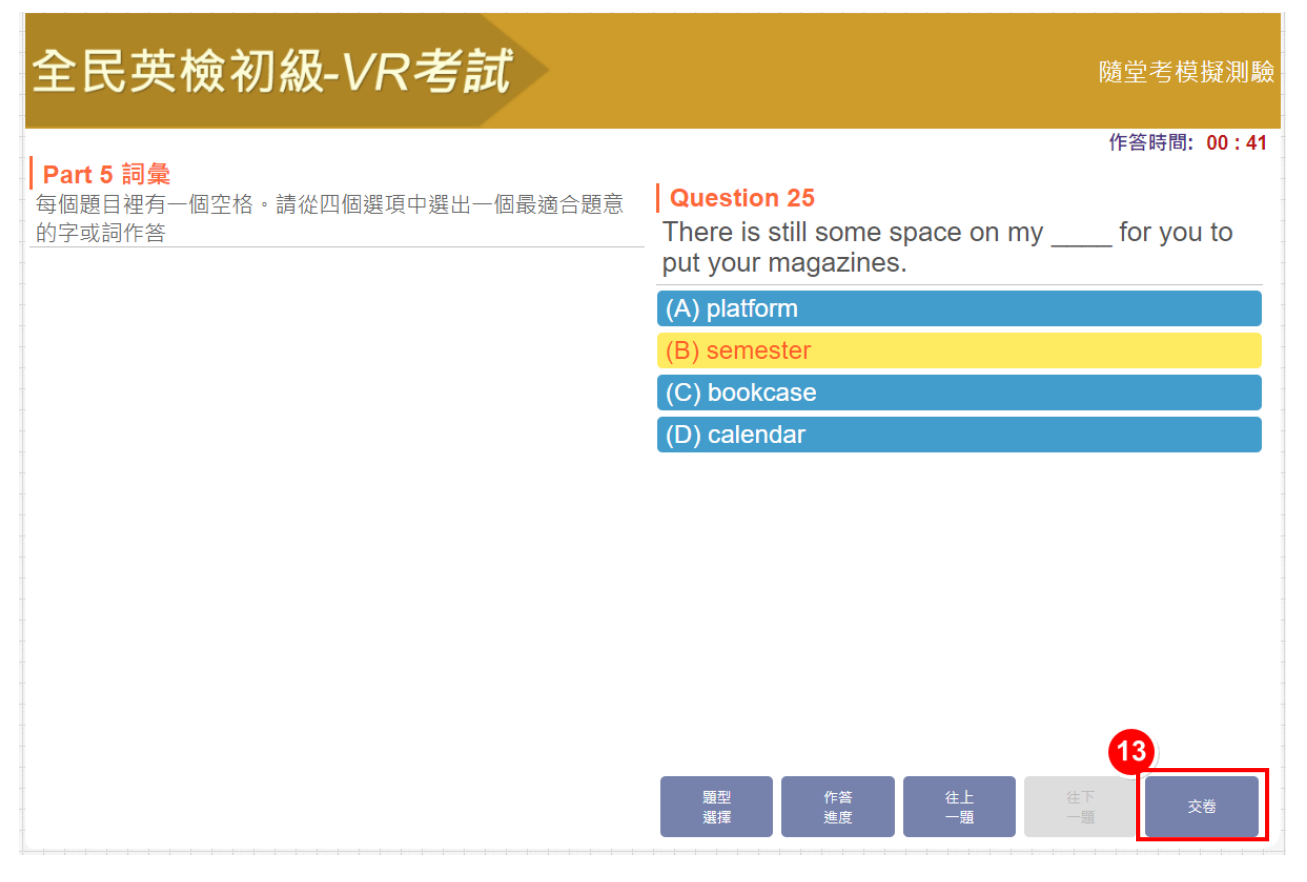

會跳出以下提示,點選【確定】即完成交卷動作。若欲修改閱讀測驗已作答答案,請點選【取消】。

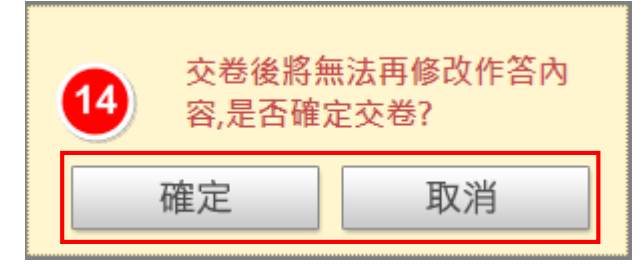

交卷完成,需看到下方聽力及閱讀測驗分數才算完成考試!點選【離開】即可。

| 全民英檢初級-VR考試                                          | 隨堂考模擬測驗                                              |
|------------------------------------------------------|------------------------------------------------------|
| 聽力測驗                                                 | 閱讀測驗                                                 |
| 已完成聽力測驗<br>獲得分數 20 分<br>測試時間 9 分 45 秒<br>成績已上傳至伺服器!! | 已完成閱讀測驗<br>獲得分數 20 分<br>測試時間 0 分 54 秒<br>成績已上傳至伺服器!! |
|                                                      | 離開                                                   |